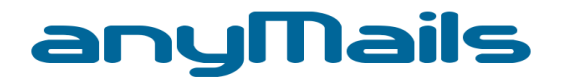

# Kurzanleitung

Sync-Client für iPhone, iPad, iPod Touch, iMac, usw.

Mit dem im iOS integrierten Sync-Client (CalDAV/CardDAV) lassen sich PIM-Ressourcen (Kontakte und Kalender) mit Ihrem anyMails-Postfach und jedem sonstigen Telefon, Smartphone, Tablet oder Computer synchronisieren. Manuell oder mit automatischem Intervall. Für die Synchronisation von E-Mails verweisen wir auf die Kurzanleitung "Einrichten von IMAP".

## Systemanforderungen

Telefone und Tablets mit mindestens iOS 8.0 (besser aktuellste Version)

#### Installation

Ab der Versoin 8.0 ist dieser Dienst im Betriebssystem von iOS integriert. Für eine unternehmensinterne bzw. automatische Verteilung nach Compliance-Richtlinien kontaktieren Sie einen zertifizierten anyHost Partner.

#### **Erste Schritte**

Ueber die Einstellungen gelangen Sie zu den Einstellmöglichkeiten für Mail, Kontakte und Kalender auf Ihrem iPhone, iPad oder iPod.

Im nächsten Fenster gelangen Sie zu "Account hinzufügen", dieses anklicken. Nachdem sich das neue Fenster geöffnet hat, wählen sie "Andere".

|   | Einstellungen             |   | Zurück Mail, Kontakte, Kalende             | r   | ✓ Mail Account hinzufügen E⊠ Exchange |
|---|---------------------------|---|--------------------------------------------|-----|---------------------------------------|
| * | Hintergründe & Helligkeit | > | ACCOUNTS                                   |     | Carles                                |
|   |                           |   | iCloud<br>Fotos                            | >   | Google                                |
|   | Datenschutz               | > | Kalender anyhost<br>Kalender, Erinnerungen | >   | YAHOO!                                |
|   | iCloud                    | > | Account hinzufügen                         | >   | Aol.                                  |
|   | Mail, Kontakte, Kalender  | > | Datenabgleich Pus                          | h > | Outlook.com                           |

Sobald sich das nächste Fenster öffnet, wählen Sie " CardDAV/CalDAV-Account hinzufügen ". Beim nächsten Fenster müssen Sie die angeforderten Parameter, gemäss Ihrem Konfigurationsbeleg eingeben.

Beispiel: Server: mail.anymails.ch Benutzername: <u>mail@anymails.ch</u> Kennwort: ihr bekanntes Passwort Beschreibung: Name des Kalenders, z.B. Kalender anymails. Mit "weiter" gelangen Sie zum nächsten Fenster, wo der Account eingerichtet wird.

**Datacenter West** 

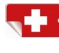

Andere

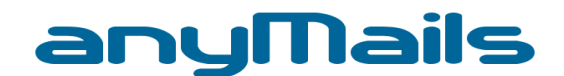

| Zurück Andere              | Abbrechen CardDAV We         | iter Kalender anyhost       |
|----------------------------|------------------------------|-----------------------------|
| MAIL                       |                              | CALDAV                      |
| Mail-Account hinzufügen    | Server contacts.example.com  | Account mail%40anyhost.ch > |
| KONTAKTE                   | Benutzername Erforderlich    |                             |
| LDAP-Account hinzufügen    |                              | Talender                    |
| CardDAV-Account hinzufügen | Kennwort Erforderlich        | Erinnerungen                |
| KALENDER                   | Beschreibung CardDAV-Account |                             |
| CalDAV-Account hinzufügen  |                              | Account löschen             |
| Kalenderabo hinzufügen     | £                            |                             |

# Abschluss

Folgende Fenster öffnen sich zur Ueberprüfung. Klicken Sie auf erweitere Einstellungen. SSL verwenden sollte nicht aktiviert sein und der Port 80 eingestellt.

Beispiel: Server: mail.anymails.ch Benutzername: <u>mail@anymails.ch</u> Kennwort: ihr bekanntes Passwort Beschreibung: Name des Kalenders, z.B. Kalender anymails. Account-URL: http://mail.anymails.ch/principals/users/mail@anymails.ch

| Abbrechen    | CalDAV         | Fertig | CalDAV Erweiterte Einstellungen      |
|--------------|----------------|--------|--------------------------------------|
| Server       | mail.anyhost.c | h      | SSL verwenden                        |
| Benutzerna   | me mail@anyho  | ost.ch | Port 80                              |
| Kennwort     | •••••          |        | Account-LIRI                         |
| Beschreibu   | ng Kalender an | yhost  | Account One http://mail.anyhost.ch/p |
| Erweiterte E | instellungen   | >      |                                      |

Achtung: bei Serverbezeichnung, Benutzername, Beschreibung des Kalenders und Account-URL muss zwingend Ihr Name stehen und nicht anymails, oder anyhost !

Es besteht die Möglichkeit mehrere Kalender zu konfigurieren, indem Sie diese analog dazu fügen.

**Datacenter West** 

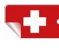

3186 Düdingen

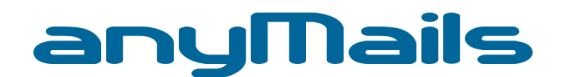

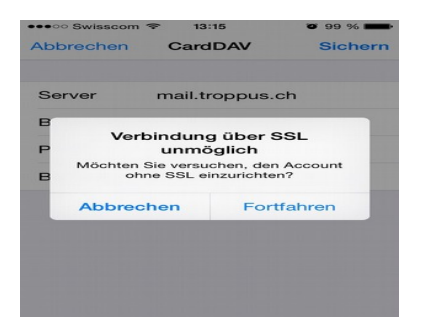

|                      | Abbrechen                                                              |           |
|----------------------|------------------------------------------------------------------------|-----------|
|                      | Löschen                                                                | _         |
| Auf                  | iPhone behalten                                                        |           |
| Wie möch<br>vorhand  | nten Sie mit auf Ihrem iPhe<br>lenen lokalen Kontaktdate<br>verfahren? | one<br>en |
| Reschreibu           | na. Kontakte Troppu                                                    | s 🗸       |
| Passwort             | ••••                                                                   | -         |
| Benutzerna           | me mail@troppus.c                                                      | h 🗸       |
| Server               | mail.troppus.ch                                                        | ~         |
| Abbrechen            | CardDAV                                                                |           |
| 0 la la una a la ava | Card DAV                                                               |           |

Verbindung über SSL unmöglich, Fortfahren anklicken. anklicken.

## Auf iPhone behalten

Danach steht Ihnen die Synchronisation zur Verfügung. Durch runter ziehen des Kalenderfensters wird eine Synchronisation ausgelöst.

CardDAV richten Sie analog der Beschreibung von CalDAV ein.

# Support und Nachschlagwerke

Weitere Informationen zu anyMails, Anlaufstellen für Support sowie die Bereitstellung von Anleitungen, Dokumentationen finden Sie jeweils aktuell auf dem Service-Portal unter www.anymails.ch.

**Datacenter West** 

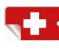